Chapitre 5

# <u>Création et modification de la structure</u> <u>D'une base de données</u>

Durée : Heures Type : Théorique / Pratique

## Introduction

Il existe deux modes pour créer une BD :

- Mode assisté
- Mode commande

### I. Création d'une base de données en mode assisté

Le mode assisté nous permet de créer les éléments de la base de données à travers des assistants graphiques.

- 1. Création de la base de données
  - 0) Ouvrir MS Access :
  - 1) Créer une nouvelle BD vide.
  - 2) Nom de la base. (Bibliothèque)
  - 3) Préciser l'emplacement sur le disque. (D:\)
  - 4) Fichier / Propriétés.
- 2. Création d'une table
  - 0) Créer la table en mode création.
  - 1) Créer les colonnes.
  - 2) Préciser leurs types.
  - 3) Faire une description des champs (optionnelle).
  - 4) Régler les propriétés de chaque colonne.
  - 5) Enregistrer la table.
- 3. Indiquer la clé primaire d'une table

Créer la clé primaire :

- 1. Sélectionner le ou les champs formant la clé primaire.
- 2. Cliquer sur le bouton clé primaire.

P

#### TAF:

#### • Livres

|                     | Livres : Table              |                      |                                                                                          |  |  |  |  |  |  |
|---------------------|-----------------------------|----------------------|------------------------------------------------------------------------------------------|--|--|--|--|--|--|
| 0                   | Nom du champ                | Type de données      | es Description<br>le code dulivre est composé de ses initiales plus l'année de son achat |  |  |  |  |  |  |
| 8                   | Code livre                  | Texte                |                                                                                          |  |  |  |  |  |  |
|                     | Titre                       | Texte                |                                                                                          |  |  |  |  |  |  |
|                     | Auteur                      | Texte                |                                                                                          |  |  |  |  |  |  |
|                     | Année                       | Date/Heure           | année d'édition                                                                          |  |  |  |  |  |  |
| ►                   | Nbr_page                    | Numérique            |                                                                                          |  |  |  |  |  |  |
|                     | Général Liste de            | e choix              |                                                                                          |  |  |  |  |  |  |
| Propriétés du champ |                             |                      |                                                                                          |  |  |  |  |  |  |
|                     | Taille du champ<br>Format   | Entier long          |                                                                                          |  |  |  |  |  |  |
|                     | Décimales                   | Auto                 |                                                                                          |  |  |  |  |  |  |
|                     | Masque de saisie<br>Légende |                      |                                                                                          |  |  |  |  |  |  |
|                     | Valeur par défaut           | 50                   | duand yous entrez une valeur non                                                         |  |  |  |  |  |  |
|                     | Valide si                   | >=10                 | permise. Pour obtenir de l'aide.                                                         |  |  |  |  |  |  |
|                     | Message si erreur           | Le nombre de page es | st < à 10 !!! appuyez sur F1.                                                            |  |  |  |  |  |  |
|                     | Null interdit               | Oui                  |                                                                                          |  |  |  |  |  |  |
|                     | Indexé                      | Non                  |                                                                                          |  |  |  |  |  |  |
|                     | Balises actives             | 2                    |                                                                                          |  |  |  |  |  |  |

•

#### Prêts

#### Abonnés

|   | Prêts : Table                                                               |         |                         |                                                                                                    |                 | Abonnés : Table                                               |  |                 |  |  |
|---|-----------------------------------------------------------------------------|---------|-------------------------|----------------------------------------------------------------------------------------------------|-----------------|---------------------------------------------------------------|--|-----------------|--|--|
|   | Nom du                                                                      | u champ | np Type de donnée       |                                                                                                    |                 | Nom du champ                                                  |  | Type de données |  |  |
| R | numéro prêt Numéro Auto                                                     |         |                         | roAuto                                                                                                    | 8               | Code abonné                                                   |  | Texte           |  |  |
| Ď | Date Date/Heure<br>Durée Numérique<br>Code livre Texte<br>Code abonné Texte |         | Date/Heure<br>Numérique |                                                                                                    |                 | Nom<br>prénom<br>Adresse                                      |  | Texte           |  |  |
| ŕ |                                                                             |         |                         |                                                                                                    |                 |                                                               |  | Texte           |  |  |
|   |                                                                             |         |                         |                                                                                                    | _               |                                                               |  | Mémo            |  |  |
| - |                                                                             |         |                         | Code postal                                                                                                    |                 | Numérique                                                     |  |                 |  |  |
| - |                                                                             |         | Texte                   |                                                                                                    | -               | cin                                                           |  | Texte           |  |  |
| _ |                                                                             |         |                         |                                                                                                    | _               | date de naissance                                             |  | Date/Heure      |  |  |
|   | Général     Liste de choix       Format                                     |         |                         | Général<br>Taille du champ<br>Format<br>Décimales<br>Masque de saisie<br>Légende<br>Valeur par défau<br>Valeur par défau<br>Valide si<br>Message si erreu<br>Null interdit<br>Indexé<br>Balises actives | Liste de d<br>t | choix<br>Entier<br>Auto<br>1000<br>Non<br>Oui - Avec doublons |  |                 |  |  |

- 4. Etablir un lien entre deux tables (clé étrangère)
  - 0) Ouvrir la fenêtre des relations
  - 1) Insérer les tables
  - 2) Créer les liens (appliquer l'intégrité référentielle)

3) Enregistrer le modèle.

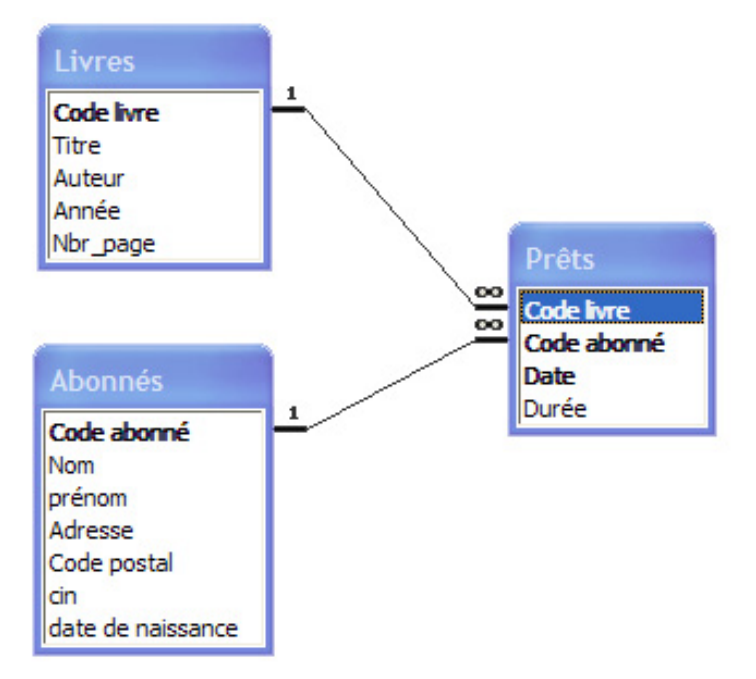

- 5. Modification de la structure d'une base de données en mode assisté
  - a. Ajout d'une colonne

Ajouter la colonne Editeur dans la table livre.

b. Suppression d'une colonne

Supprimer la colonne Durée dans la table Prêts.

c. Modifier les propriétés d'une colonne

Changer la taille du Nom abonné à 100 caractères.

d. Modifier la clé primaire

Changer la clé primaire actuelle de la table Prêts par la clé composée suivante : <u>Code livre</u>, <u>Code abonné</u>, <u>date</u>

- e. Suppression d'une table
  - 0) Créer la table Employés à l'aide de l'assistant.
  - 1) Supprimer cette table.
- 6. Suppression d'une base de données

Supprimer tous les objets de la base.

## II. Création d'une BD en mode commande

1. Le langage SQL (Structured Query Language) :

C'est un langage structuré de requêtes destiné à interroger ou à manipuler une base de données. On distingue trois familles de commande SQL :

- Langage de définition des données (LDD) : Permet de modifier la structure de la base de données.
- Langage de manipulation des données (LMD) : Permet de consulter / modifier le contenu de la base de données.
- Langage de contrôle des données (LCD) : Permet de gérer la sécurité de la BD et la cohérence des données.

### 2. Création de la base de données

- 0) Ouvrir MySQL. Administration / PhpMyAdmin
- 1) Créer une BD. Nom de la base : Matches

Représentation graphique de la base Matches.

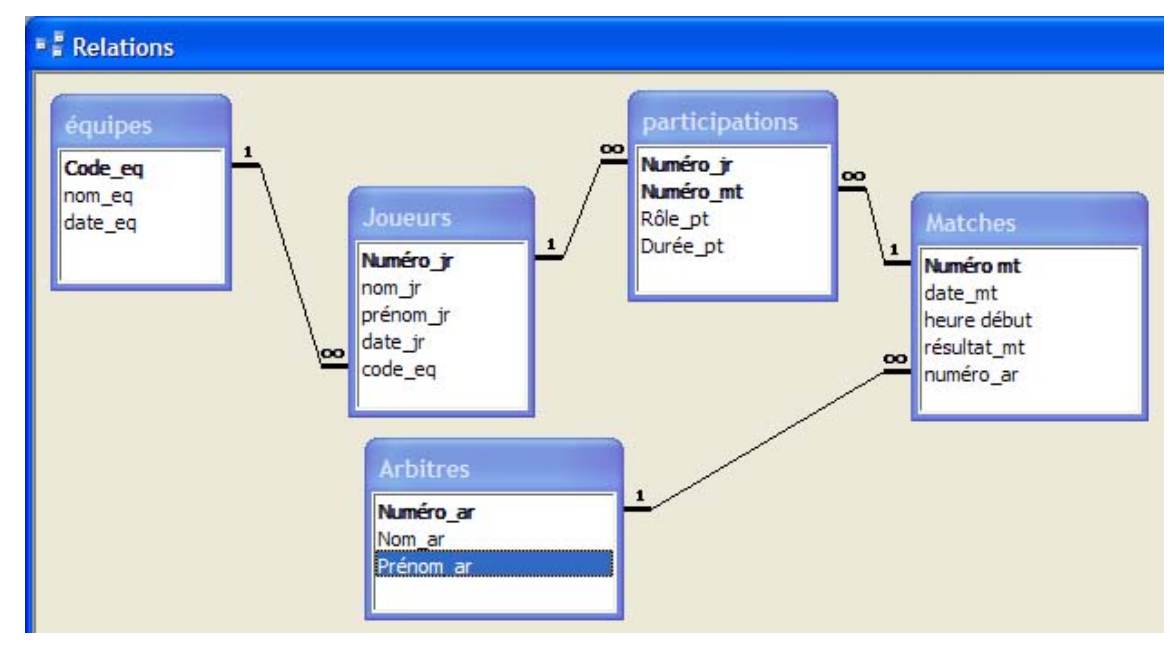

### 3. Création d'une table

- 0) Exécuter une **requête**.
- 1) Ecrire le script SQL.
- 2) Cliquer sur Exécuter.

CREATE TABLE nom\_table (
Nom\_Colonne Type\_colonne [[NOT] NULL] [DEFAULT valeur] [Contraintes sur colonne <sup>(1)</sup>], ...,
[Contraintes sur la table <sup>(2)</sup>]);
<sup>(1)</sup> CONSTRAINT nom\_contrainte PRIMARY KEY
REFERENCES nom\_table (nom\_champ\_référencé) [ON DELETE CASCADE] CHECK (Condition de valeurs)
<sup>(2)</sup> Se sont des contraintes fonctionnant sur plusieurs champs à la fois PRIMARY KEY (colonne1, colonne2,...) FOREIGN KEY (colonne1, colonne2,...) REFERENCES nom\_table (colonne1, colonne2,...) [ON DELETE CASCADE] CHECK (Condition)

T.A.F : Créer les tables et les liens de la base de données GMT (Gestion des matches de football).

Equipes

CREATE TABLE équipes ( code\_eq *varchar(10)* CONSTRAINT pk\_équipes PRIMARY KEY, nom\_eq *varchar*(50) NOT NULL, date\_eq *date*);

Joueurs

CREATE TABLE joueurs ( numéro\_jr *int*(5) CONSTRAINT pk\_joueurs PRIMARY KEY, nom\_jr *varchar*(50) NOT NULL, prénom\_jr *varchar*(50) NOT NULL, date\_jr *date*, code\_eq *varchar*(10) CONSTRAINT Fk\_joueurs\_équipes REFERENCES équipes(code\_eq ) );

#### • Arbitres

### CREATE TABLE arbitres (

numéro\_ar int(5) CONSTRAINT pk\_arbitres PRIMARY KEY,

nom\_ar varchar(10),

prénom\_ar varchar(10));

### • Matches

CREATE TABLE matches (

numéro\_mt *int*(5) CONSTRAINT pk\_matches PRIMARY KEY,

date\_mt *date*,

heure\_début varchar(6),

résultat\_mt varchar(10),

numéro\_ar int(5) CONSTRAINT Fk\_matches\_arbitres REFERENCES

arbitres(numéro\_ar) );

### Participations

**CREATE TABLE participations (** 

numéro\_mt int(5) CONSTRAINT Fk\_participations\_matches REFERENCES
matches(numéro\_mt),

numéro\_jr int(5) CONSTRAINT Fk\_participations\_joueurs REFERENCES

joueurs(numéro\_jr),

role\_pt varchar(50),

durée\_pt int(3) DEFAULT 90 CHECK (durée\_pt >= 90),

CONSTRAINT pk\_participations PRIMARY KEY (numéro\_mt, numéro\_jr));

## III. Modification de la structure d'une BD

1. Ajout d'une colonne :

Rajouter à la table matches la colonne Lieu.

ALTER TABLE matches

ADD COLUMN (Lieu varchar (100));

2. Suppression d'une colonne :

Supprimer la colonne Lieu de la table matches.

ALTER TABLE matches DROP COLUMN Lieu;

3. Ajout d'une contrainte :

Rendre la colonne role\_pt de la table participations une clé primaire.

ALTER TABLE participations

ADD CONSTRAINT PRIMARY KEY(role\_pt);

4. Suppression d'une contrainte :

Supprimer la contrainte clé primaire de la table matches.

ALTER TABLE matches DROP CONSTRAINT PRIMARY KEY;

5. Modification d'une propriété d'une colonne :

Modifier le type de la colonne Lieu de la table matches par le type Texte.

ALTER TABLE matches MODIFY (Lieu Texte);

6. Activer / désactiver une contrainte :

Désactiver la contrainte clé primaire de la table matches.

ALTER TABLE matches DISABLE CONSTRAINT PRIMARY KEY;

Réactiver cette même contrainte.

ALTER TABLE matches ENABLE CONSTRAINT PRIMARY KEY;

## IV. Suppression d'une table

DROP TABLE nom\_table;